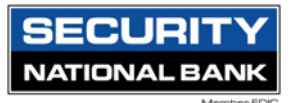

# **Rights for User Roles**

The Rights tab determines what transactions each User Role can see.

For example, each User Role can be set to view the following sets of transactions:

- All transactions for the company
- The user's own transactions
- Transactions to or from entitled accounts
- Transactions of everyone with the same role
- No transactions

View rights for each Transaction Type can be set separately in the Rights tab, by selecting view and then the scope of the permissions, as described in the table below.

#### **Rights descriptions**

### Right Permission

All Can view all transactions

Role Can view all transactions of others with the same role (for Corporate users only)

Account Can view transactions to or from entitled accounts

Own Can view your own transactions, but cannot view transactions by any other users

None Cannot view any transaction

Note: Your experience may be different from the user interface described, based Security National Bank's custom configuration.

## **Editing rights for User Roles**

You can edit the rights for each User Role to manage what activity each User Role can view and interact with.

To edit rights:

 In the navigation menu, select Treasury Connect > Account Rights and User Roles. The User Roles page appears.

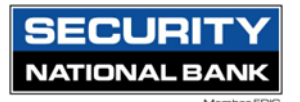

| Home Transfers | & Payments       | Treasury Connect                                                       | Services                          | Settings          | Messages | Log Off                                                                                                    |  |
|----------------|------------------|------------------------------------------------------------------------|-----------------------------------|-------------------|----------|----------------------------------------------------------------------------------------------------|--|
| Treasury       | Conne            | ct                                                                     |                                   |                   |          |                                                                                                    |  |
|                | PAYME            | ENTS & COLLEC                                                          | TIONS                             |                   |          |                                                                                                    |  |
|                | Ar<br>Pa         | <b>ayments</b><br>n advanced workflow t<br>ayments                     | o send wires                      | s, ACH, and       | other    | A Tax Payments Pay federal or state taxes                                                                     |  |
|                | <b>88 R</b><br>G | <b>ecipients</b><br>reate & manage recipie                             | ents of paym                      | ients             |          | Wire Activity View all incoming and outgoing wire activity                                                    |  |
|                | REPOF            | RTING                                                                  |                                   |                   |          |                                                                                                    |  |
|                | R<br>Ad<br>ad    | <b>eports</b><br>ccess PDF, CSV, and BA<br><sup>ctivity</sup>          | l reports on                      | online bank       | ting     |                                                                                                    |  |
|                | ADMI             | NISTRATION                                                             |                                   |                   |          |                                                                                                    |  |
|                | Se U<br>M<br>ac  | ser Management<br>lanage permissions for<br>ccounts per user role      | transaction                       | s, features,      | &        | Account Rights & User Roles<br>Manage permissions for transactions, features &<br>accounts at a company level |  |
|                | Vi<br>su         | ayment Activity ar<br>ew payment activity ar<br>Jbmitted in online ban | nd Approv<br>nd approve t<br>king | al<br>ransactions |          |                                                                                                    |  |

## 2. Select the edit icon in the desired User Role's row.

| User Roles ③           |                                                                                                    |         |   |     |          |
|------------------------|----------------------------------------------------------------------------------------------------|---------|---|-----|----------|
| Q Search               |                                                                                                    |         |   |     |          |
| USER ROLE TEMPLATES    |                                                                                                    |         |   |     | $\sim$   |
| USER ROLES             |                                                                                                    |         |   |     |          |
|                        |                                                                                                    |         |   | Cre | ate Role |
| Name ^                 | Description                                                                                                    | Users ^ |   |     |          |
| Company Admin          | Has access to all features, accounts, and enabled trx types with full amount (per Bank policy<br>for draft, approve, cancel trx rights. The Admin Role also has the maximum Role Approval<br>Limits per Company Policy and the ability to View all User Roles trx activity.                                                                                                    | 9       | Ø | 만   | Ŵ        |
| Copy of Payables Admin | Has access to non-User or Company Policy related features, all accounts, and enabled<br>payables GT trx types (ACH Single Payment, ACH Payments, ACH Payroll, Pass Thru, Domesti<br>Wire Transfer, & Inti Wire Transfer) with full allowed amount (per Bank policy) for draft,<br>approve, cancel trx rights. The Payables Admin Role also has the maximum Role Approval<br>Limits per Company Policy and the ability to View all User Roles trx activity. | с<br>1  | Ø | 맙   |          |
| Full Company Non Admin | Has access to all features, accounts, and enabled trx types with full amount (per Bank policy<br>for draft, approve, cancel trx rights.                                                                                                    | ) None  | Ø | 만   |          |
| View Only              | View Accounts, Stop Payments, Documents                                                                                                    | 2       | Ø | 먼   | Ē        |
| View Only              | View Only                                                                                                    | None    | Ø | 먼   | 曲        |
| Wire Only              | View Accounts, Wire Only, Documents                                                                                                    | 1       | Ø | 맙   |          |
|                        |                                                                                                    |         |   |     |          |

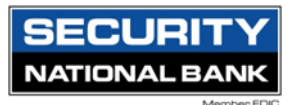

3. The selected User Role page appears.

| Home Transfers & Payments Tre                                                          | asury Connect Services Settings Messag | es Log Off     |              |               |          |              |
|----------------------------------------------------------------------------------------|----------------------------------------|----------------|--------------|---------------|----------|--------------|
| User Roles > Comp<br>User Role Policy (2)                                              | oany Admin 🧷                           |                |              |               | Delete   | ave          |
| Transactions Features                                                                  | Accounts                               |                |              |               |          |              |
|                                                                                        | Transaction Filter:                    |                |              |               |          |              |
| Filter: All Enabled Disabled                                                           |                                        |                | $\checkmark$ |               |          |              |
| ACH Collection<br>Can view all transactions<br>Can Draft/Approve/Cancel<br>\$10,000.00 | ACH COLLECTION Rights Allowed Actions  |                |              |               | Enabled  | 0            |
| ACH Payment<br>Can view all transactions<br>Can Draft/Approve/Cancel                   |                                        |                |              | V             | View All | $\checkmark$ |
| \$10,000.00                                                                            | Approval Limits                        |                |              |               |          |              |
| Check Reorder<br>Can view all transactions<br>Can Draft/Approve/Cancel                 |                                        | Maximum Amount |              | Maximum Count |          |              |
|                                                                                        | Per Transaction                        | \$             | 10,000.00    |               |          |              |
| Domestic Wire<br>Can view all transactions<br>Can Draft/Approve/Cancel                 | Daily Per Account                      | \$             | 10,000.00    | 10000         |          |              |
| \$10.00                                                                                | Daily                                  | \$             | 10,000.00    | 10000         |          |              |
| Funds Transfer<br>Can view all transactions<br>Can Draft/Approve/Cancel                | Monthly                                | \$             | 30,000.00    | 10000         |          |              |

4. Select the desired Transaction Type. Select a view right on the Rights tab.

| ACH COLLECTION         |                | Enabled 💽             |
|------------------------|----------------|-----------------------|
| Rights Allowed Actions |                |                       |
|                        |                | View All View         |
| Approval Limits        |                | Role                  |
|                        | Maximum Amount | Maximum Count Account |
| Per Transaction        | \$ 10,000.00   | Own                   |
|                        |                | None                  |
| Daily Per Account      | \$ 10,000.00   | 10000                 |
| , Daily                | \$ 10,000.00   | 10000                 |
| Monthly                | \$ 30,000.00   | 10000                 |

5. Select Save.

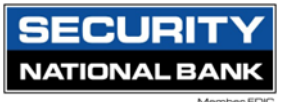

| User Roles > Company Admin ∅<br>User Role Policy ② | Delete | Save |
|----------------------------------------------------|--------|------|
| Transactions Features Accounts                     |        |      |

# **Editing User Role Transaction Type Allowed Actions**

Editing a User Role's Allowed Actions for a transaction type allows you to control the degree to which a specific user role can interact with a specific transaction type. Editing each Transaction Type's actions is especially useful if a role needs varying degrees of control for different Transaction Types.

To edit a User Role's Allowed Actions for a Transaction Type

1. In the navigation menu, select Treasury Connect >Account Rights and User Roles.

| Home | Transfers & Payment | ts Treasury Connect                                                                                                    | Services                                                | Settings        | Messages | Log Off  |                                                                                                    |  |
|------|---------------------|----------------------------------------------------------------------------------------------------|---------------------------------------------------------|-----------------|----------|----------|----------------------------------------------------------------------------------------------------|--|
| Trea | asury Conn          | ect                                                                                                    |                                                         |                 |          |          |                                                                                                    |  |
|      | PAYN                | MENTS & COLLEG                                                                                                    | TIONS                                                   |                 |          |          |                                                                                                    |  |
|      | 9                   | Payments<br>An advanced workflow t<br>payments                                                                                                    | o send wires,                                           | ACH, and o      | other    |          | Tax Payments<br>Pay federal or state taxes                                                                    |  |
|      | 8                   | Recipients<br>Create & manage recipi                                                                                                    | ents of payme                                           | nts             |          |          | Wire Activity<br>View all incoming and outgoing wire activity                                                 |  |
|      | REPO                | ORTING                                                                                                    |                                                         |                 |          |          |                                                                                                    |  |
|      |                     | Reports<br>Access PDF, CSV, and BA<br>activity                                                                                                    | l reports on o                                          | nline bank      | ing      |          |                                                                                                    |  |
|      | ADM                 | IINISTRATION                                                                                                    |                                                         |                 |          |          |                                                                                                    |  |
|      | 8                   | User Management<br>Manage permissions fo<br>accounts per user role                                                                                            | r transactions,                                         | features, a     | &        | ۵        | Account Rights & User Roles<br>Manage permissions for transactions, features &<br>accounts at a company level |  |
|      |                     | Payment Activity a<br>View payment activity a<br>submitted in online ban                                                                                      | nd Approva<br>nd approve tra<br>king                    | l<br>ansactions |          |          |                                                                                                    |  |
|      | ADM<br>&            | INISTRATION<br>User Management<br>Manage permissions fo<br>accounts per user role<br>Payment Activity a<br>View payment activity a<br>submitted in online bar | r transactions,<br>nd Approva<br>nd approve tra<br>king | features, {     | 3<br>2   | <b>P</b> | Account Rights & User Roles<br>Manage permissions for transactions, features &<br>accounts at a company level |  |

| SECURITY      |
|---------------|
| NATIONAL BANK |
| Member FDIC   |

### 2. Select the edit icon for the desired User Role. The selected User Role page appears.

| User Roles ②           |                                                                                                    |                                                                                                    |         |   |      |          |
|------------------------|----------------------------------------------------------------------------------------------------|----------------------------------------------------------------------------------------------------|---------|---|------|----------|
| Q Search               |                                                                                                    |                                                                                                    |         |   |      |          |
| USER ROLE TEMPLATES    |                                                                                                    |                                                                                                    |         |   |      | $\sim$   |
| USER ROLES             |                                                                                                    |                                                                                                    |         |   |      |          |
|                        |                                                                                                    |                                                                                                    |         |   | Crea | ate Role |
| Name ^                 | Description                                                                                                    |                                                                                                    | Users ^ |   |      |          |
| Company Admin          | Has access to all features, accounts, and enable<br>for draft, approve, cancel trx rights. The Admin<br>Limits per Company Policy and the ability to Vie                                                                                                    | ed trx types with full amount (per Bank policy)<br>Role also has the maximum Role Approval<br>ew all User Roles trx activity.                                                                                    | 9       | Ø | Ð    | Ē        |
| Copy of Payables Admin | Has access to non-User or Company Policy rela<br>payables GT rxt types (ACH Single Payment, AC<br>Wire Transfer, & Intl Wire Transfer) with full allo<br>approve, cancel trx rights. The Payables Admin<br>Limits per Company Policy and the ability to Vir | ted features, all accounts, and enabled<br>H Payments, ACH Payroll, Pass Thru, Domestic<br>wed amount (per Bank policy) for draft,<br>Role also has the maximum cloe Approval<br>aw all User Roles trx activity. | 1       | Ø | 맙    | ▦        |
| Full Company Non Admin | Has access to all features, accounts, and enable<br>for draft, approve, cancel trx rights.                                                                                                    | ed trx types with full amount (per Bank policy)                                                                                                    | None    | Ø | 다    | Ē        |
| View Only              | View Accounts, Stop Payments, Documents                                                                                                    |                                                                                                    | 2       | Ø | 뫄    | Ē        |
| View Only              | View Only                                                                                                    |                                                                                                    | None    | Ø | 맙    | ▣        |
| Wire Only              | View Accounts, Wire Only, Documents                                                                                                    |                                                                                                    | 1       | Ø | 뫄    | Ē        |
|                        |                                                                                                    |                                                                                                    |         |   |      |          |

Home Transfers & Payments Treasury Connect Services Settings Messages Log Off

| User Roles > Com                                                        | pany Admin 🧷           |                |           |               | Delete   | Save   |
|-------------------------------------------------------------------------|------------------------|----------------|-----------|---------------|----------|--------|
| Transactions Features                                                   | Accounts               |                |           |               |          |        |
|                                                                         | Transaction Filter:    |                |           |               |          |        |
| Filter: All Enabled Disabled                                            |                        |                | $\sim$    |               |          |        |
| ACH Collection<br>Can view all transactions                             | ACH COLLECTION         |                |           |               | Enabled  |        |
| Can Draft/Approve/Cancel<br>\$10,000.00                                 | Rights Allowed Actions |                |           |               |          |        |
| ACH Payment<br>Can view all transactions<br>Can Draft/Approve/Cancel    |                        |                |           |               | View All | $\sim$ |
|                                                                         | Approval Limits        |                |           |               |          |        |
| Check Reorder                                                           |                        | Maximum Amount |           | Maximum Count |          |        |
| Can Draft/Approve/Cancel                                                | Per Transaction        | \$             | 10,000.00 |               |          |        |
| Domestic Wire<br>Can view all transactions<br>Can Draft/Approve/Cancel  | Daily Per Account      | \$             | 10,000.00 | 10000         |          |        |
| \$10.00                                                                 | Daily                  | \$             | 10,000.00 | 10000         |          |        |
| Funds Transfer<br>Can view all transactions<br>Can Draft/Approve/Cancel | Monthly                | \$             | 30,000.00 | 10000         |          |        |

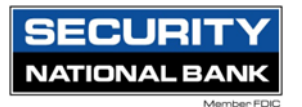

3. Select the name of the Transaction Type for which you are creating an action, then select the Allowed Actions tab for the selected Transaction Type.

| Home Transfers & Payments Tre                                                          | asury Connect Services Settings Messages Log Off |                    |
|----------------------------------------------------------------------------------------|--------------------------------------------------|--------------------|
| Filter: All Enabled Disabled                                                           | Transaction Filter:                              |                    |
| ACH Collection<br>Can view all transactions<br>Can Draft/Approve/Cancel<br>\$10,000.00 | ACH COLLECTION Rights Allowed Actions            | Enabled            |
| ACH Payment                                                                            | POLICY TESTER                                    | $\checkmark$       |
| Can Draft/Approve/Cancel<br>\$10.000.00                                                | Filter by                                        |                    |
| ,                                                                                      | All V Q Search all                               | Add Allowed Action |
| Check Reorder<br>Can view all transactions<br>Can Draft/Approve/Cancel                 | Allows ACH Collection transaction for any amount | :                  |

4. Create additional actions by selecting Add Allowed Action. The Edit Allowed Action page for the selected Transaction Type appears.

| Edit Allowed Action                                           |  |
|---------------------------------------------------------------|--|
| H Collection transaction for any amount                       |  |
| Operations                                                    |  |
| ✓ Draft ✓ Approve ✓ Cancel                                    |  |
| Amount                                                        |  |
| Any allowable amount                                          |  |
| ○ Specific Amount                                             |  |
|                                                               |  |
| Any allowed subsidiaries (2)     Select specific subsidiaries |  |
| Accounts                                                      |  |
| Any allowed account (0) Select specific account(s)            |  |
| Draft Hours                                                   |  |
| Any                                                           |  |
| + Add Draft Hours                                             |  |
| SEC Codes                                                     |  |
| Any                                                           |  |
|                                                               |  |

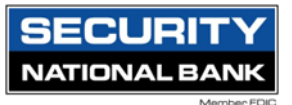

- 5. Add the action by editing the following:
  - a. Amount: Enter a maximum draft amount. You can select Any to allow any amount.
  - b. Approvals: Select the (-) or (+) icons to decrease or increase the number of required approvals.
  - c. Subsidiaries: Select the Subsidiaries for the rule.
  - d. Accounts: Select the Group(s) or account(s) for the rule.
  - e. Draft Hours: The start and stop times set for creating a draft transaction, available for the Transaction Type per the Allowed Action criteria.
  - f. Location: Regions available for the Transaction Type per the Allowed Action criteria.
  - g. IP Addresses: IP addresses from which a transaction can be performed.
  - h. SEC Codes: Select the Standard Entry Class Code(s) (for ACH Transactions only).

|                                             | Edit Allowe                               | ed Action    |              |
|---------------------------------------------|-------------------------------------------|--------------|--------------|
| Collection transaction Draft or App         | rove less than or equal to <b>\$5,000</b> |              |              |
| Operations                                  |                                           |              |              |
| ✓ Draft                                     | Approve Cancel                            |              |              |
| Amount                                      |                                           |              |              |
| Any allowable amount                        |                                           | Draft Amount |              |
| <ul> <li>Specific Amount</li> </ul>         |                                           | 5            | 5,000        |
| Subsidiaries                                |                                           |              |              |
| Any allowed subsidiaries (2)                | Select specific subsidiaries              |              |              |
|                                             |                                           |              |              |
| Accounts                                    |                                           |              |              |
| <ul> <li>Any allowed account (0)</li> </ul> | Select specific account(s)                |              |              |
| Draft Hours                                 |                                           |              |              |
| Day                                         | Start hour                                | End hour     |              |
| Monday 🗸 🗌 All Day                          | 7 V AM                                    | ✓ 9 ✓ PM ✓ X | $\checkmark$ |
|                                             |                                           |              |              |
| SEC Codes                                   |                                           |              |              |
| SEC Codes<br>Any                            |                                           |              | _            |
| SEC Codes Any PPD C                         | ICD                                       |              |              |
| SEC Codes<br>Any<br>PPD C                   | :cD                                       | Cancel       | Su           |

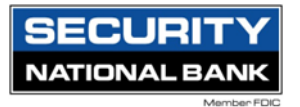

6. Select Submit to commit the changes. The summary appears above the new action.

| User Roles > Copy                                                                      | Delete Save                                                                      |                    |
|----------------------------------------------------------------------------------------|----------------------------------------------------------------------------------|--------------------|
| Transactions Features                                                                  | Accounts                                                                         |                    |
| Filter: All Enabled Disabled                                                           | Transaction Filter:                                                              |                    |
| ACH Collection<br>Can view all transactions<br>Can Draft/Approve/Cancel<br>\$10,000.00 | ACH COLLECTION Rights Allowed Actions                                            | Enabled 📿          |
| ACH Payment<br>Can view all transactions<br>Can Draft/Approve/Cancel<br>\$10,000.00    | POLICY TESTER       Filter by       All       Q       Search all                 | Add Allowed Action |
| Check Reorder<br>Can view all transactions<br>Can Draft/Approve/Cancel                 | Allows ACH Collection transaction for any amount                                 | :                  |
| Domestic Wire<br>Can view all transactions<br>Can Draft/Approve/Cancel<br>\$10,000.00  | Allows ACH Collection transaction Draft or Approve less than or equal to \$5,000 | :                  |

7. Select Save to save the policy changes. A message appears confirming the changes.

**Note**: If Dual Action of non-financial transactions is enabled, User Role Policy changes require approval from a different User with Manage User Role rights enabled. Select Approve or Reject to approve or reject the changes.

## Using the Policy Tester for a User Role

Use the Policy Tester to test out potential Allowed Action edits before making permanent changes.

To use the Policy Tester

- 1. In the navigation menu, select Treasury Connect > Account Rights and User Roles.
- 2. Select the edit icon for the desired User Role.
- 3. Select the Transaction Type, and then select the Allowed Actions tab.
- 4. Expand the Policy Tester section and configure the following information:
  - Operation
  - Amount
  - Account
  - Subsidiary
  - SEC Code (for ACH transactions only)
  - IP Addresses

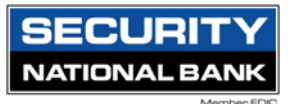

- Location
- Day
- Hour, Minutes, and AM / PM

(Optional) Select Template used to test whether the transaction can be submitted by a Draft Restricted User.

| POLICY TESTER      |               |              | ^         |
|--------------------|---------------|--------------|-----------|
| Operation          | Amount        | Account      |           |
| Draft 🗸            | \$ 0          |              | $\sim$    |
| Subsidiary         | SEC Code      | IP Addresses |           |
|                    | PPD V         | 192.168.20.* |           |
| Location           | Day           | Hour Minute  | s AM / PM |
| United States 🗸    | Any 🗸         | 12 🗸 00      | ✓ PM ✓    |
| Auth code provided | Template used |              | Test      |

5. Select Test. The Policy Results appear and indicate whether the User Role, company policy, and FI settings will allow or deny the transaction, depending on your Allowed Actions. If the policy tester fails, a highlighted message appears with details of why the test failed and which entitlement caused the test to fail.

| Operation                                             | Amount             |            | Account      |               |              |        |  |  |
|-------------------------------------------------------|--------------------|------------|--------------|---------------|--------------|--------|--|--|
| Draft 🗸                                               | \$                 | 50,000,000 | Commerical ( | Checking 4565 |              | $\sim$ |  |  |
| Subsidiary                                            | SEC Code           |            | IP Addresses |               |              |        |  |  |
| Execubanc Test Company                                | PPD                | $\sim$     | 192.168.20.* |               |              |        |  |  |
| Location                                              | Day                |            | Hour         | Minutes       | AM / PM      |        |  |  |
| United States V                                       | Monday             | $\sim$     | 12 🗸         | 00 \          | / PM         | $\sim$ |  |  |
| Auth code provided                                    | Template used      |            |              |               | Test         |        |  |  |
| Filter by                                             |                    |            |              |               |              |        |  |  |
| All V Q Search all                                    |                    |            |              | Add Al        | lowed Action |        |  |  |
| A This transaction will be denied by the Bank policy. |                    |            |              |               |              |        |  |  |
| $\oslash$                                             |                    |            | $\oslash$    |               |              |        |  |  |
| Bank<br>Denied                                        | Company<br>Allowed |            |              |               |              |        |  |  |
| Allows ACH Payment transaction for any amount         |                    |            |              |               | :            |        |  |  |